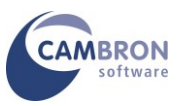

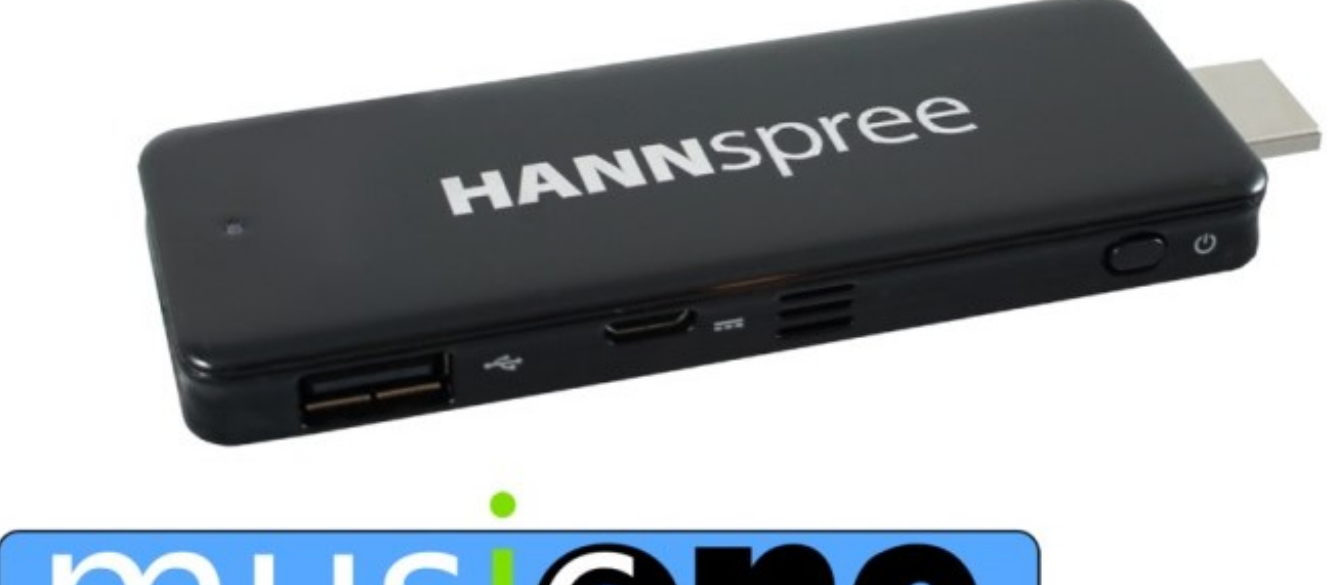

## musione Stick

# User Guide

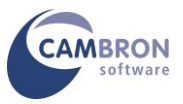

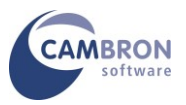

### Your Introduction to MusicOne Stick

Thank you for purchasing MusicOne Stick

Please read through these instructions before using your MusicOne Stick

#### Contents

- Parts List
- Connecting the Music One Stick
- Switching on MusicOne Stick
- Using a Touchscreen and On-screen Keyboard with MusicOne Stick
- Connecting to the Internet
- Windows Activation
- Registering Power Music Professional
- Storage Devices on your MusicOne Stick
- Adding User Accounts
- Using Portrait and Landscape Modes
- Additional Resources

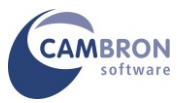

#### Parts List

You should have received the following:

- MusicOne Stick Hannspree Micro PC
- Power supply, USB cable
- HDMI Extension
- Power Music Professional CD and Product Key
- Micro PC Quick Setup Guide
- (Optional) Page Turner Pedal
- (Optional) Keyboard/Touchpad
- (Optional) Stand with Quick Release
- (Optional) 23 inch Touch Screen with Short USB cable
- And... this document which you are reading!

If any of the above items are missing or damaged please contact Cambron Software immediately on +44 (0) 1355 246832.

**MusicOne Stick is a turn-key system**. This means that unlike most new PCs, when you receive your MusicOne Pad you do not have to go through a long configuration process. The following software is fully pre-installed on your MusicOne Stick:

- Windows 10 Home
- Microsoft Security Essentials ® Anti-virus
- Power Music Professional

All you need to do to get started is to register Power Music Professional.

Please take time to read the instructions in the next section. For safety reasons, it is important that MusicOne Stick system is connected correctly.

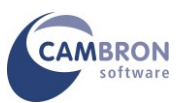

#### Setting up the MusicOne Stick

Plug the Stick directly into the HDMI socket of your monitor or TV. If the HDMI socket is obscured or there is insufficient space for the Stick, use the HDMI extension.

Plug the power supply into the mains and connect the USB cable to the micro USB socket on the Stick. If you want to extend the USB cable, use a standard USB male-female extension.

To switch on the Stick press and hold the button on the side for 2 seconds. The blue LED will light up.

Make sure the HDMI input is selected on your monitor or TV. In a few seconds you should see the Windows desktop.

#### **Connecting a Keyboard and Mouse/Touchpad**

Unless you are using a touchscreen monitor (see below) you will need to plug in a USB keyboard and mouse or a USB keyboard/touchpad or a wireless keyboard and mouse or wireless keyboard/touchpad to control the Stick. As there is only one additional USB socket on the Stick we would recommend you use a 4 port USB hub connected to the Stick (at least for setup). A self-powered hub will be fine for low power devices but if you want to connect higher power devices (eg external hard drive) we would recommend using a powered USB hub.

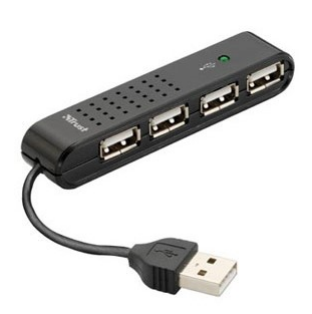

The Stick has Bluetooth v4 built in so you can easily pair multiple Bluetooth devices – keyboard, mouse, foot pedal etc. However, unless you are using a touch screen, you will initially have to connect a wired keyboard and mouse to set up the Bluetooth!

#### Using with a Touchscreen

Plug the short USB cable from the touch screen into the Stick. It will automatically detect the screen – wait a few seconds for this to happen. You can now control the MusicOne Stick with your finger-tip!

Text can be entered using the on-screen keyboard. To bring up the on-screen keyboard, tap the white keyboard icon in the System Tray – bottom right corner.

**Hint:** To right–click using the touch screen, hold your finger on the screen until a square appears below your finger and then release - the menu pops up.

You can increase the size of the text and icons in Windows by increasing scaling from 100% to 125% or 150%. WARNING: If you increase scaling beyond 125% you may NOT be able to access all the menu items and other controls in Power Music.

Power Music has menus and controls that are specially designed to make touch screen use easier at 100% or 125% scaling, so increasing the Windows scaling beyond this should not necessary.

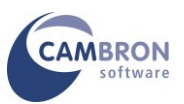

#### **Connecting to the Internet**

You should now connect your MusicOne Stick to the Internet by connecting to a WiFi network.

Connect to your WiFi network using the normal method. Check you have a good internet connection – you will need this to register Power Music Professional. The WiFi in the Stick is not as powerful as on a laptop or tablet – possible because of the size of the aerials so a strong WiFi signal is necessary.

If you wish you can connect a USB to Ethernet RJ45 adapter to the Stick to access a wired internet connection.

#### **Windows Activation**

Your MusicOne Stick will have Windows pre-registered and activated.

#### **Registering Power Music Professional**

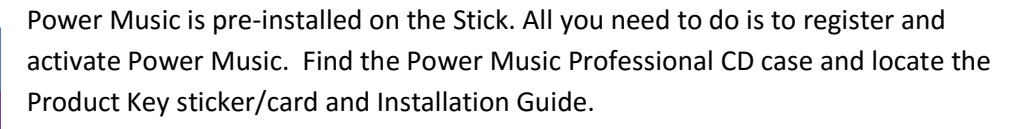

You must be connected to the Internet to register Power Music Professional. Launch Power Music Professional and enter the Product Key and other details.

#### And that's it! Your MusicOne Stick is now ready to use.

#### Storage Devices on your MusicOne Stick

MusicOne Stick is fitted with a Solid State Drive (SSD). This is a totally silent hard drive (HD) which operates at significantly faster speeds than a conventional HD. The additional advantage is that an SSD is much less prone to damage, than a conventional HD, caused by knocks to the computer while in use. This is a major advantage for stage use.

The size of the SSD is relatively small (32GB) in comparison to conventional HDs (250GB+), but the MusicOne Stick is designed for storing music and in excess of 30,000 pages of music can easily be stored in a 32GB!

Additional storage can be added to MusicOne Stick by inserting a SD card into the SD card slot or plugging in a USB flash drive or external HD.

#### You should always make backups of your files to an external device - USB Flash Drive or SD Card.

There is no optical drive(!), CD/DVD on the MusicOne Stick. The MusicOne Stick has been designed as a quiet PC with no moving parts. So, because there is no CD/DVD in the MusicOne Stick you can attach an external USB DVD drive which can be used to install new software, import PDF files etc. Cambron can supply suitable external CD/DVD drives.

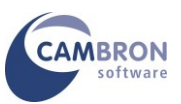

#### Adding User Accounts

MusicOne Stick is pre-configured with a Windows Administrator Local account called **PMuser**. There is no password on this account. You may add additional user accounts to MusicOne Stick using the normal Windows method. However, Power Music Professional's database of songs is a <u>per-user</u> basis. If you create additional users they will NOT be able to "see" the Power Music songs of other users - unless you move the Power Music songs folder (database) to a shared location. We would suggest you contact Cambron Software for advice on doing this.

#### **Using Portrait and Landscape Modes**

MusicOne Stick can display in either landscape or portrait modes.

You will need to rotate the display on the monitor either by using the key combination -

- Ctrl-Alt Left Arrow rotate 90 degrees anti-clockwise
- Ctrl-Alt Right Arrow rotate 90 degrees clockwise
- Ctrl-Alt Up Arrow normal landscape mode

Alternatively click on the Intel Graphics Icon and select the rotation from the menu.

The style of the display in portrait mode is controlled by setting in Power Music- go to:

Tools/Settings/Full Screen Mode

#### **Additional Resources**

For the latest drivers and more information on the Hannspree Micro PC visit www.hannspree.eu/en/support

For the latest version of Power Music Professional and new product information visit www.powermusicsoftware.com

Cambron Software have a Users' Forum where users can exchange views and post suggestion for improvements to Power Music and MusicOne. We recommend you join the Cambron Forum.

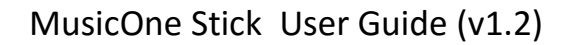

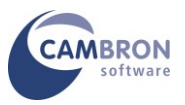

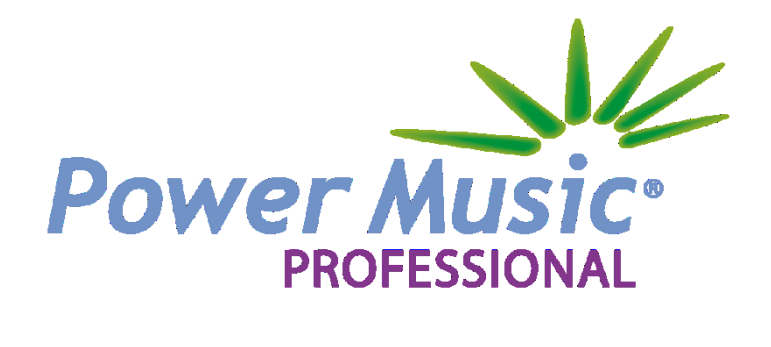

Cambron Software Limited 16 McLaren Grove East Kilbride G74 4SR

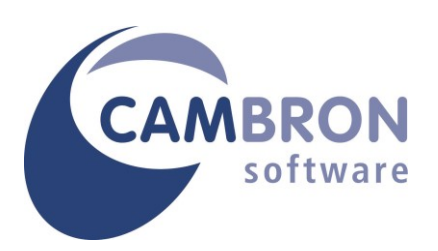

Tel: +44 (0) 1355 246832

Web: <u>www.cambronsoftware.co.uk</u> <u>www.powermusicsoftware.com</u>

Email: <u>support@cambronsoftware.co.uk</u>

Forum: <u>www.cambronforum.com</u>